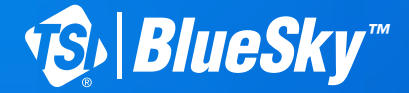

## AIR QUALITY MONITOR Quick Start Guide

Model 8145

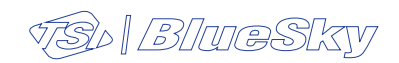

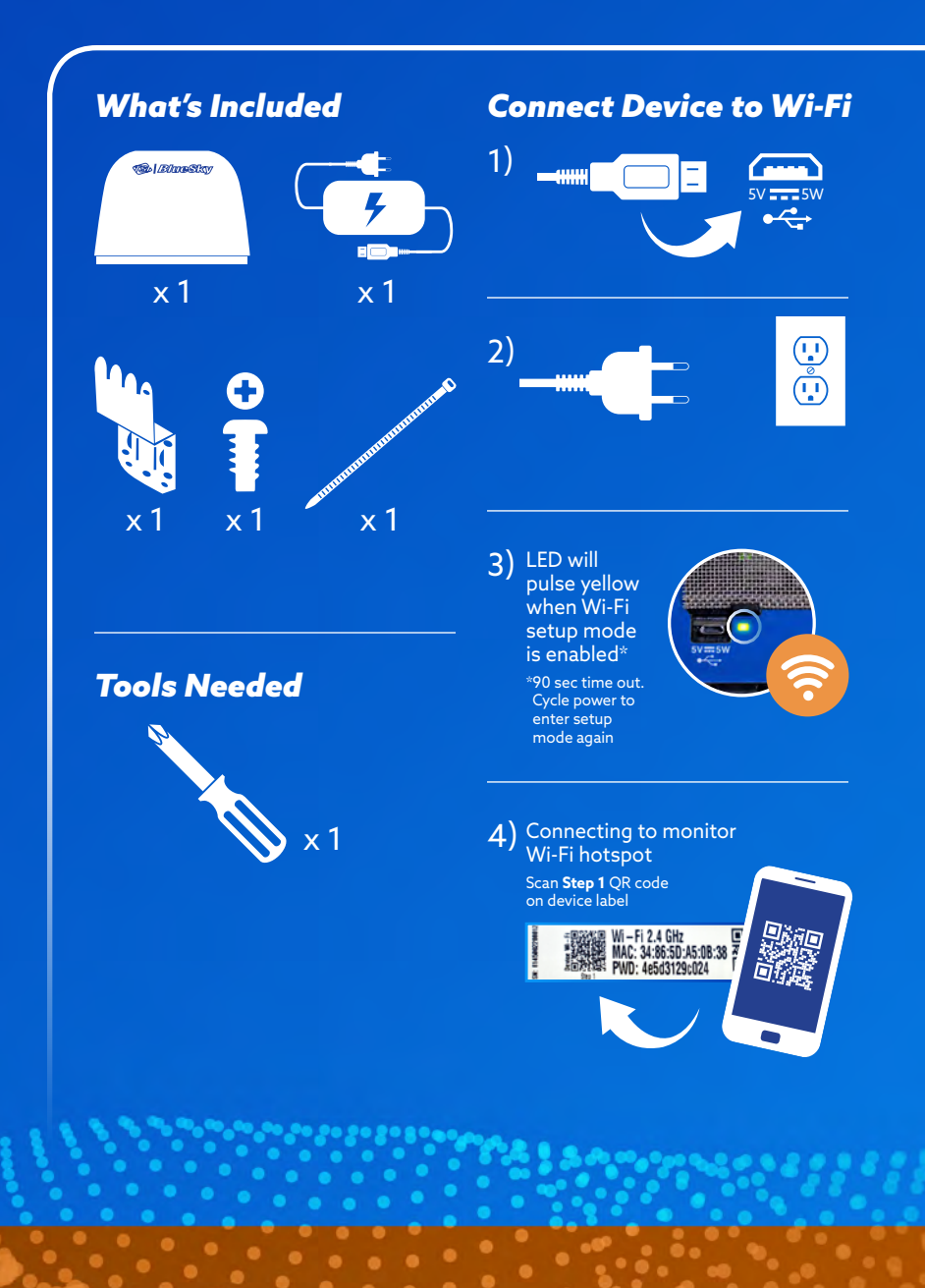

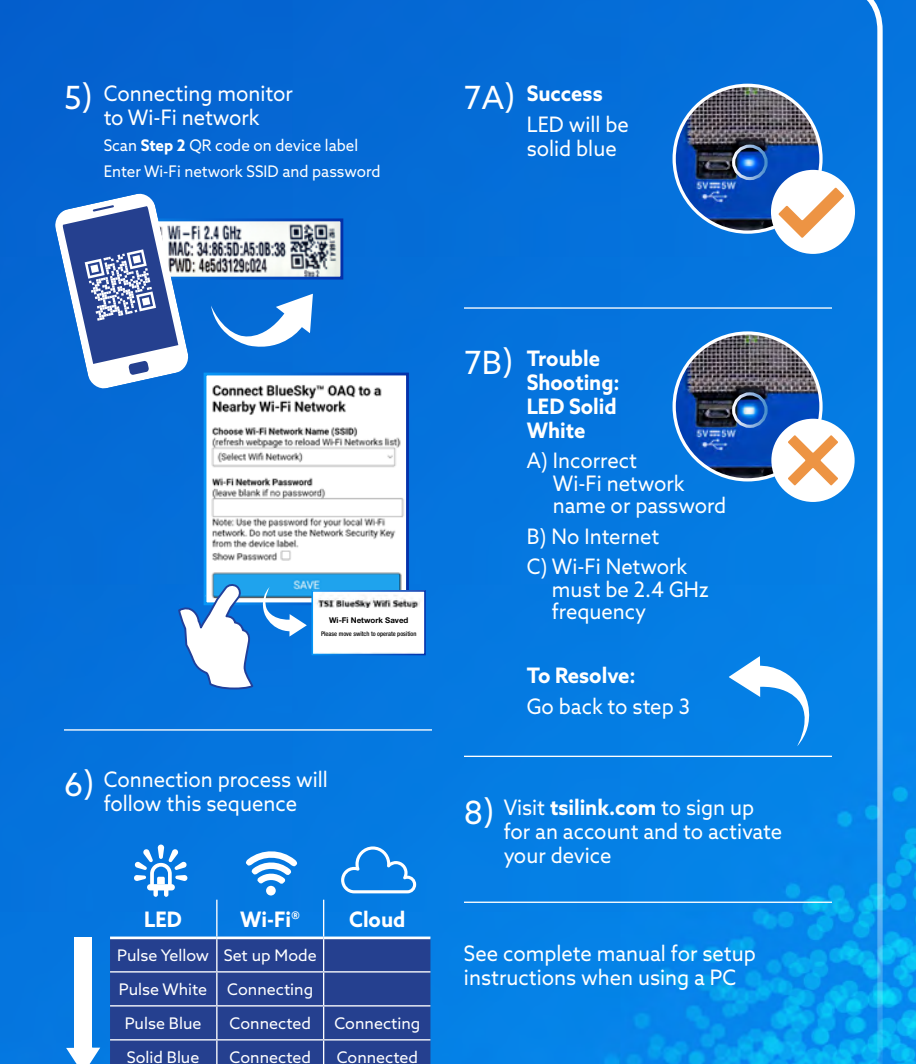

Solid White

No

Connection

No

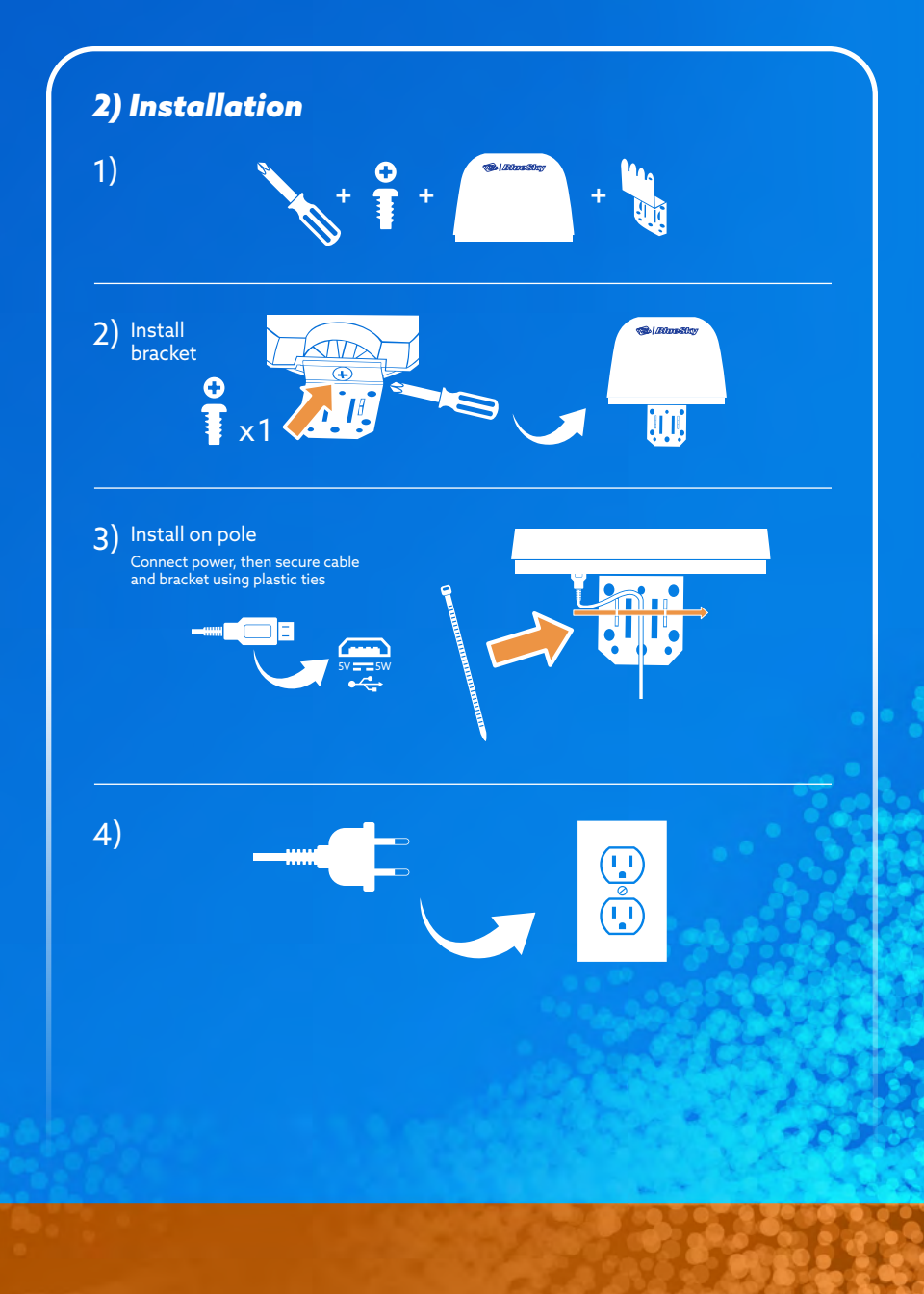

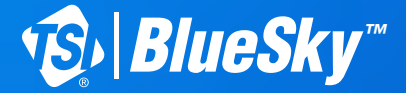

## **MONITEUR DE LA QUALITÉ DE L'AIR** Guide de démarrage rapide

Modèle 8145

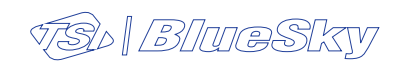

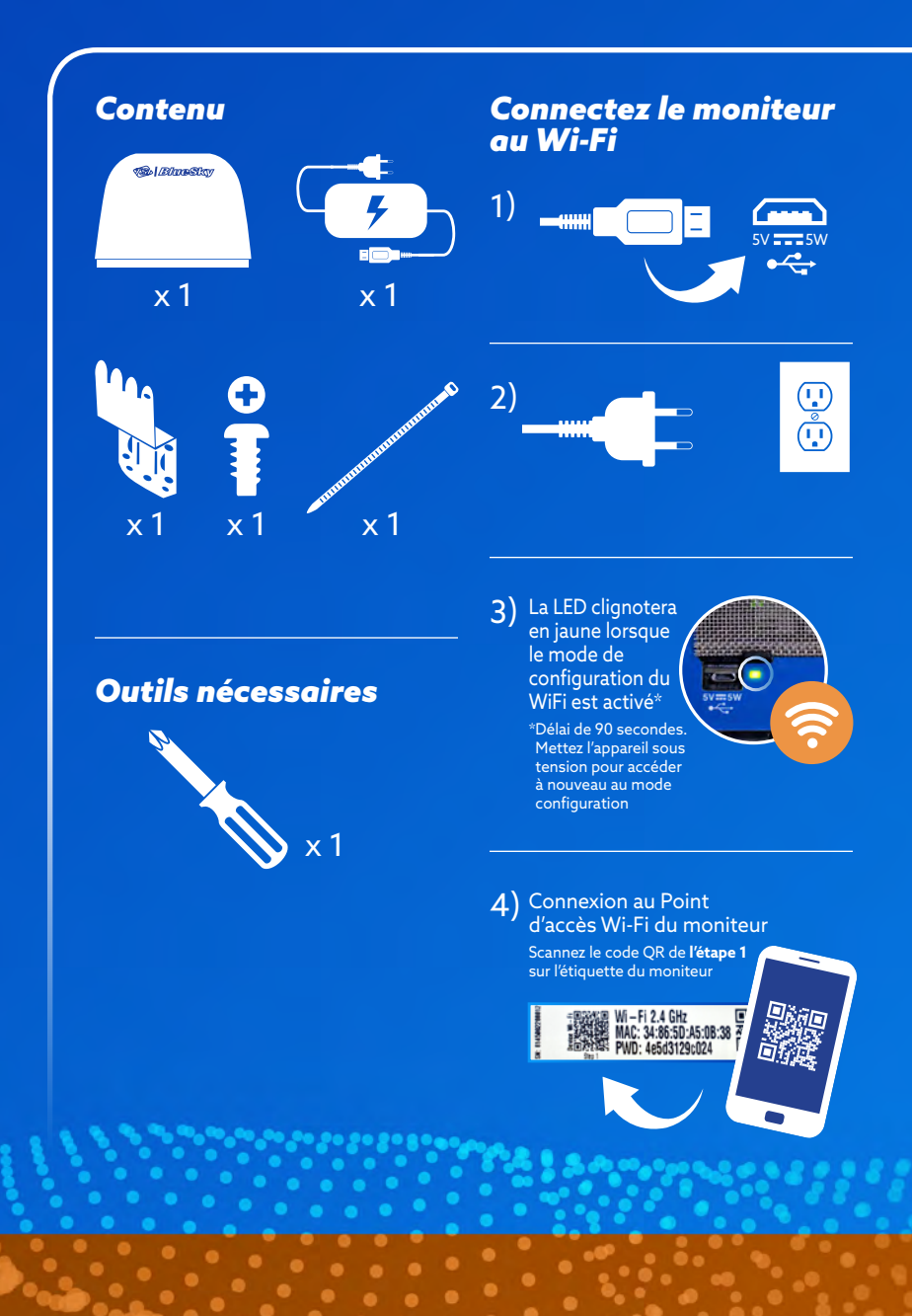

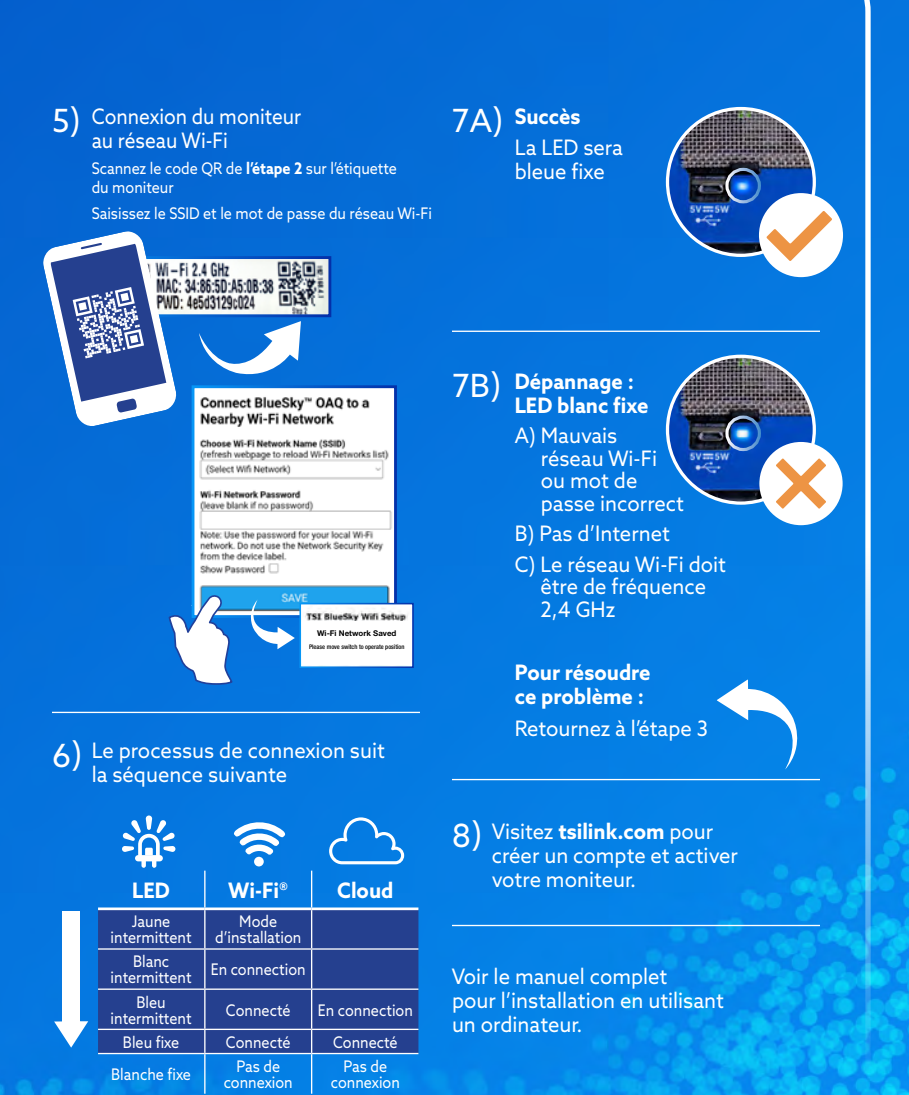

. . . .

A States

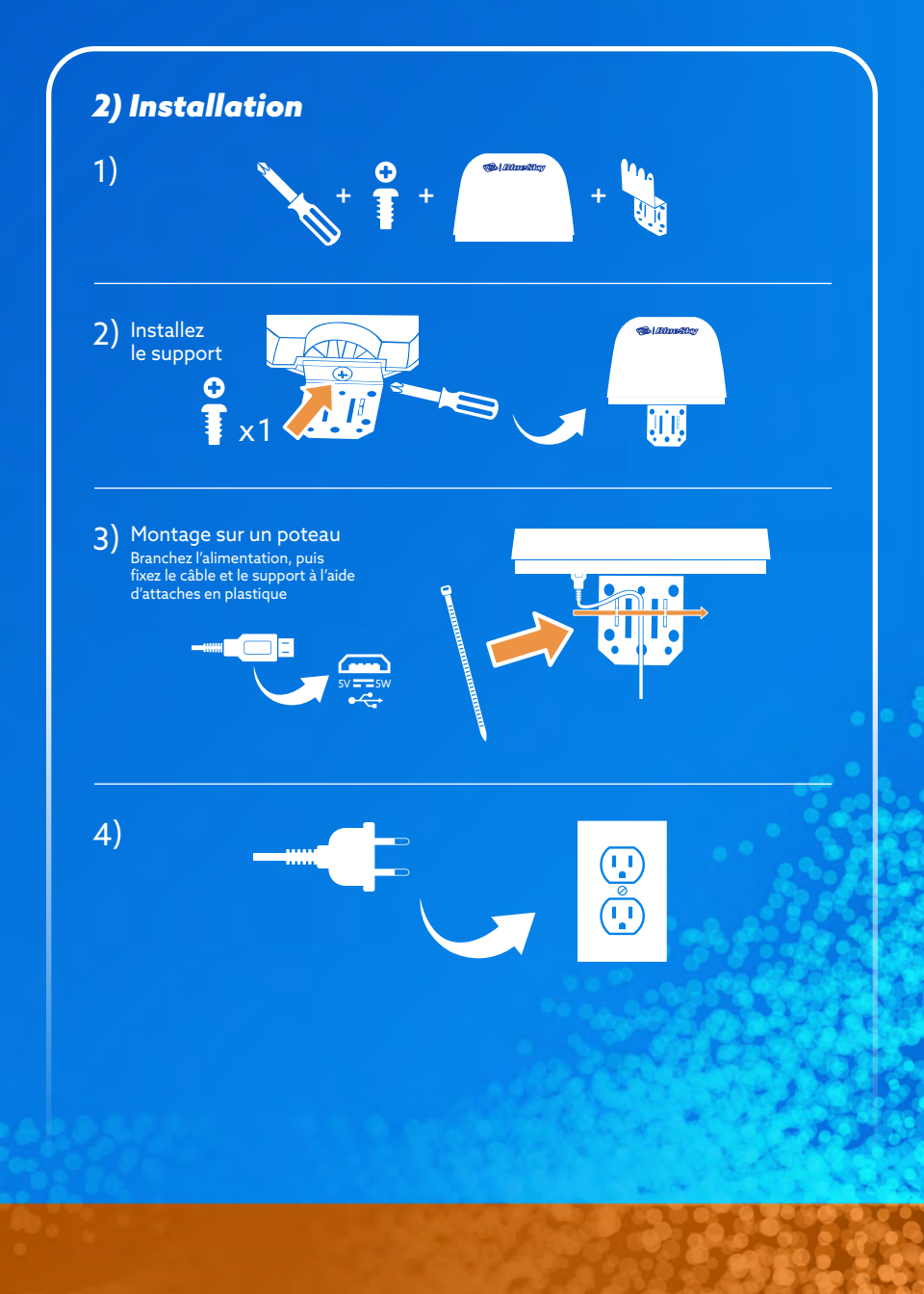

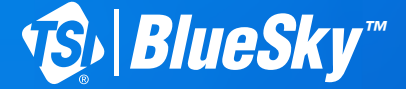

## **LUFTQUALITÄT-MESSGERÄT** Schnellstartanleitung

Modell 8145

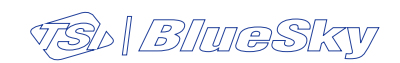

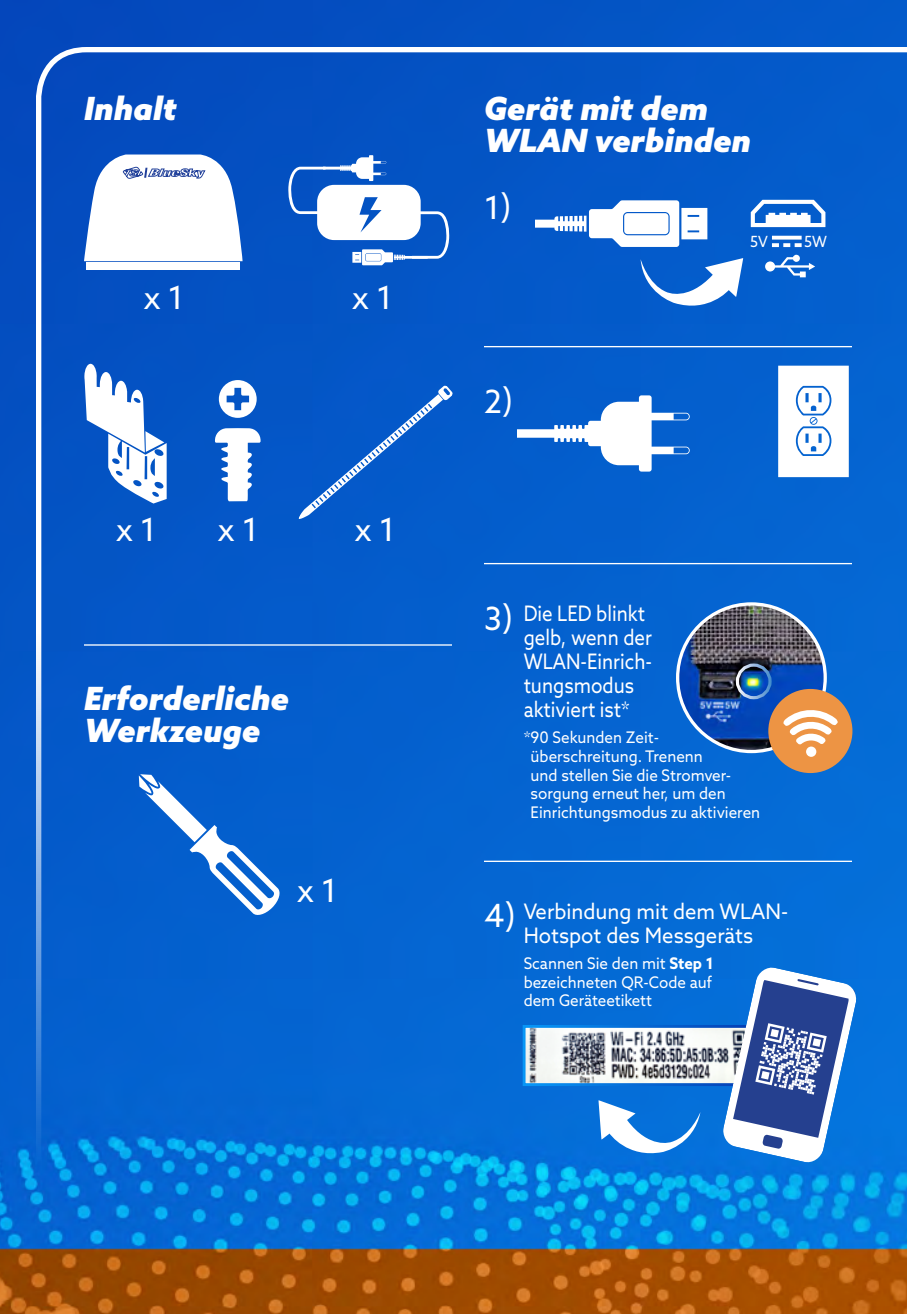

## 5) Verbinden des Messgeräts mit dem 7A) Erfolgreiche WLAN-Netzwerk Verbindung Scannen Sie den mit Step 3 bezeichneten QR-Code LED leuchtet auf dem Geräteetikett dauerhaft blau SSID und Passwort des WLAN-Netzwerks eingeben Wi-Fi 2.4 GHz MAC: 34:86:5D:A5:0B:38 PWD: 4e5d3129c024 7B) Fehlerbehebung: Connect BlueSky<sup>™</sup> OAQ to a **LED** leuchtet Nearby Wi-Fi Network dauerhaft weiß Choose Wi-Fi Network Name (SSID) (refresh webpage to reload Wi-Fi Networks list) A) Falscher (Select Wifi Network) WLAN-Netz-Wi-Fi Network Password werkname oder (leave blank if no password) falsches Passwort Note: Use the password for your local Wi-Fi network. Do not use the Network Security K ork Security Key from the device label. B) Kein Internet Show Password C) WLAN-Netzwerk muss 2,4 GHz TSI BlueSky Wifi Setur Frequenz verwenden Wi-Fi Network Saved Abhilfe schaffen: Gehen Sie zurück 6) Der Verbindungsvorgang läuft in zu Schritt 3 folgender Reihenfolge ab 8) Besuchen Sie tsilink.com. um ein Konto einzurichten und I FD Wi-Fi<sup>®</sup> Cloud Ihr Messgerät zu aktivieren. Einrichtunas-Gelb blinkend modus Weiß blinkend Verbindet Blau blinkend Verbunden Verbindet Siehe vollständiges Handbuch Dauerhaft blau Verbunden Verbunden für Einrichtungsanweisungen bei Keine Verbindung Keine Verbindung Dauerhaft weiß Verwendung eines Computers

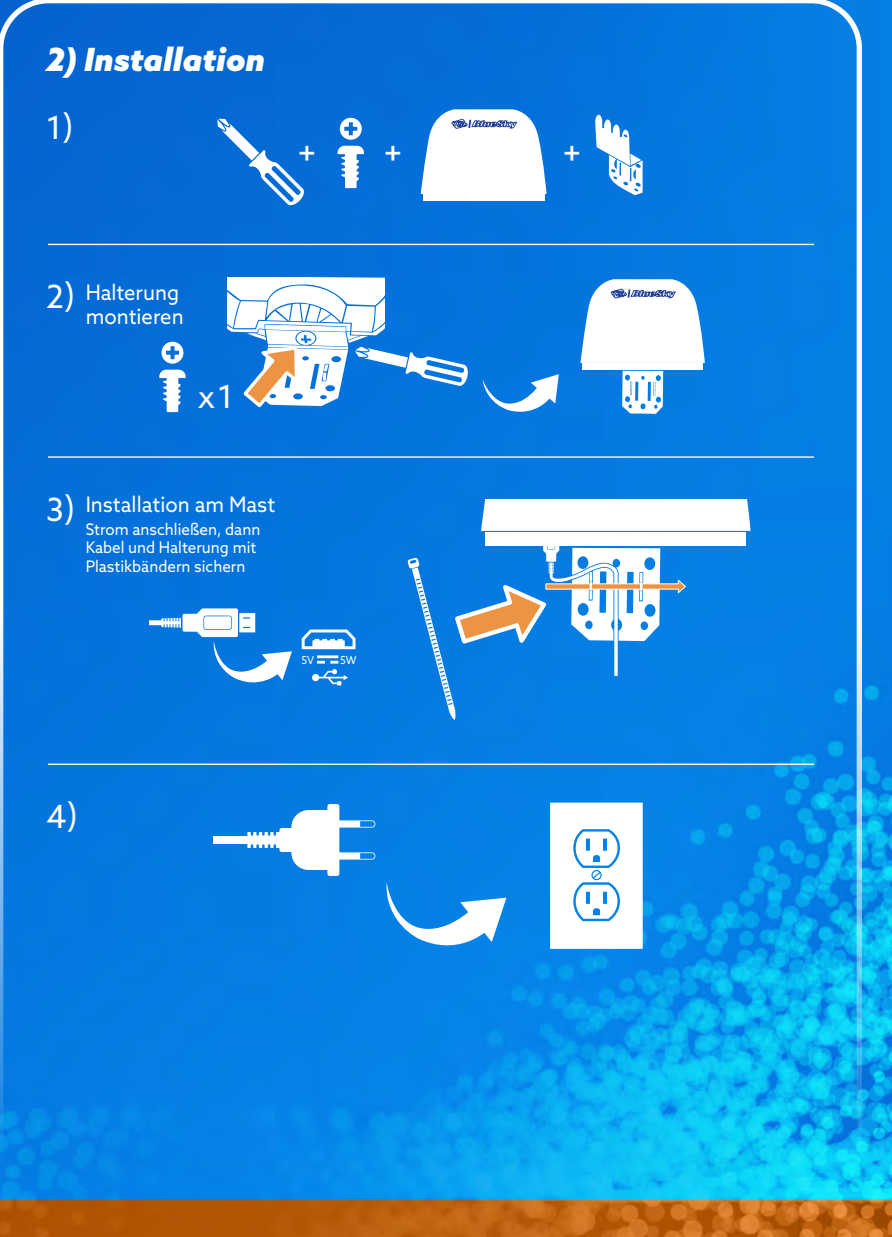

p/n 5002829 Rev B